1/3

|   |   |          |     |   |    | -  | 1 |   |   |   |
|---|---|----------|-----|---|----|----|---|---|---|---|
| n | n | <b>a</b> | ۶V  |   | r7 | Δι |   | n | n |   |
|   |   | u        | 3 V | G |    | CI |   |   |   | Э |
|   |   |          |     |   |    |    |   |   |   |   |

| Tracker Konfiguration |  | 3 |
|-----------------------|--|---|
|-----------------------|--|---|

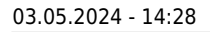

## had had had had had

## **Tracker Konfiguration**

• Downlinks | Uplinks

Die (Fern-) Konfiguration des Katzentrackers erfolgt durch Downlinks über LoRaWAN.

Das ist ein sehr einfacher Kommando Aufbau, der folgendem Schema folgt:

- benutzter Port: 1
- 2bc

From: https://info.berlintracker.de/ - v2.0 - Katzentracker.com

Permanent link: https://info.berlintracker.de/doku.php?id=trackerkonfiguration

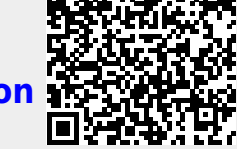

Last update: 27.12.2022 - 19:03